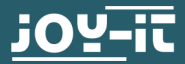

## **SBC-OLED01** OLED-Display 128x64 i2c

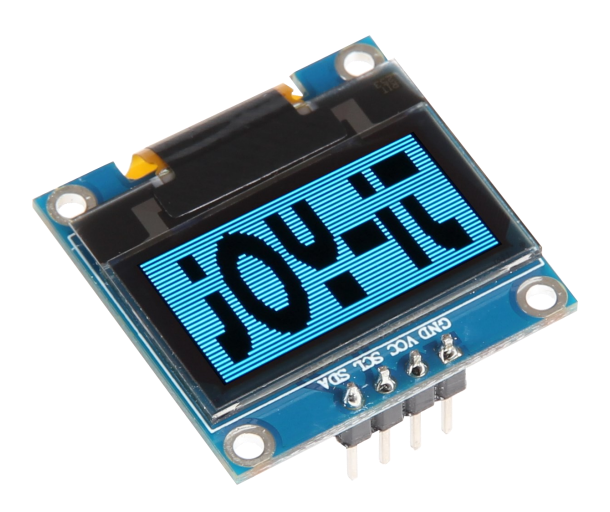

#### **1. GENERAL INFORMATION**

Dear customer,

Thank you for purchasing our product. In the following, we will show you which things should be noted during the use.

Should you encounter any unexpected problems, do not hesitate to contact us.

#### INDEX

- 1. Usage with the Arduino
  - 1.1 Connecting the display
  - 1.2 Installation of the libraries
  - 1.3 Code example
- 2. Usage with the Raspberry Pi
  - 2.1 Connecting the display
  - 2.2 Mechanism of the display
  - 2.3 Installation of the libraries
  - 2.4 Communication of the display
  - 2.5 Code example
- 3. Other information
- 4. Support

#### **1. USAGE WITH THE ARDUINO**

<u>Connecting the display</u> Connect the display the display like shown in the picture with the pins of your Arduino Uno.

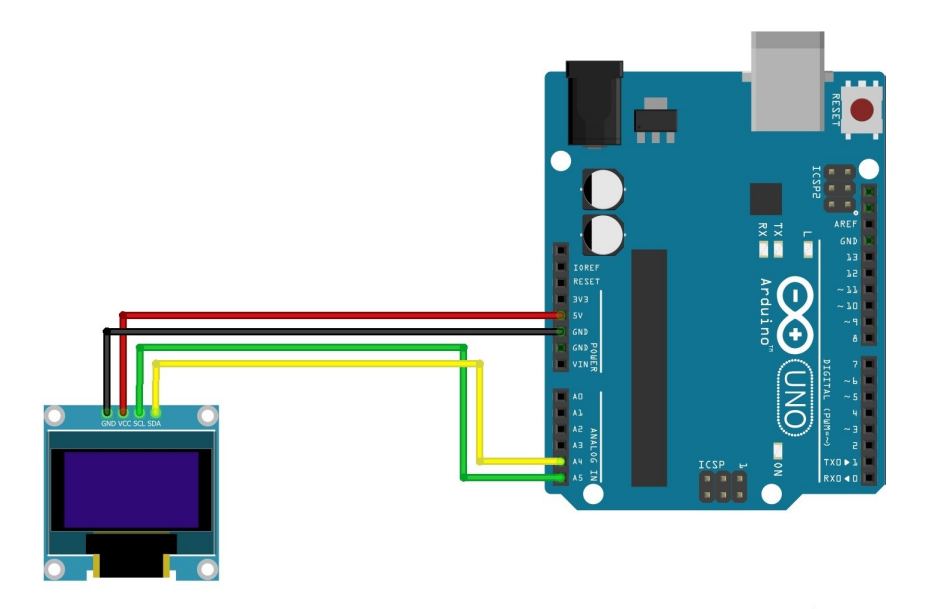

| SBC-OLED01 | Arduino Uno |
|------------|-------------|
| GND        | GND         |
| VCC        | 5V or 3.3V  |
| SCL        | A5          |
| SDA        | A4          |

### Installation of the libraries

Before you can transfer the code example to your Arduino, you must install the additional libraries Adafruit GFX Library and Adafruit SSD1306.

These libraries allow you to use the display as fast and easy as possible.

First, open the library management in your Arduino software.

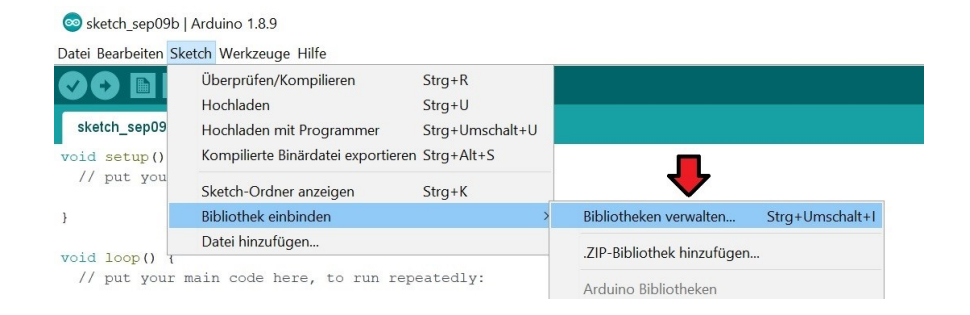

## Search in the opening library management for the libraries Adafruit GFX Library and Adafruit SSD1306 and install them.

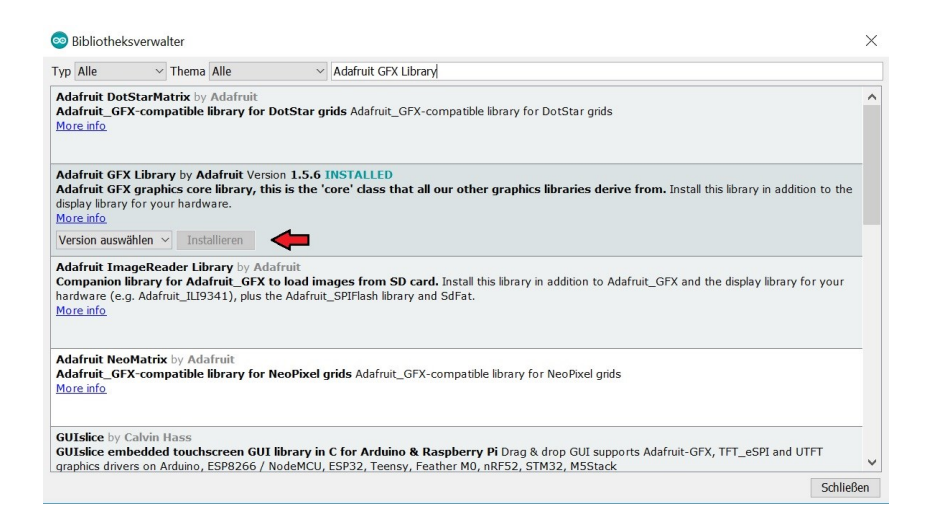

As soon as the libraries are installed, the installation of the display is completed.

In the next step, you can transfer our code examples to test the display.

#### Code examples

In the following, you can use the code example to use the display.

Copy this code completely to your Arduino.

Ensure that the correct board and port are selected in the section **tools** in the menu.

Code example 1 (text)

```
#include <SPI.h>
#include <Wire.h>
#include <Adafruit GFX.h>
#include <Adafruit SSD1306.h>
#define OLED RESET 4
Adafruit SSD1306 display(OLED RESET);
void setup()
              {
     display.begin(SSD1306 SWITCHCAPVCC, 0x3C); //
Adressierung beachten, hier 0x3C!
}
int i;
void loop() {
     display.clearDisplay();
     display.setTextColor(WHITE);
     display.setTextSize(1);
     display.setCursor(23,0);
     display.println("OLED - Display");
     display.setCursor(23,12);
     display.println("www.joy-it.net");
     display.setCursor(36,24);
     display.println("SBC-OLED01");
     display.display();
     delay(8000);
     display.clearDisplay();
     display.invertDisplay(true);
     delay(8000);
     display.invertDisplay(false);
     delay(1000);
```

}

Code example 2 (graphic)

#include <SPI.h> #include <Wire.h> #include <Adafruit GFX.h> #include <Adafruit SSD1306.h> #define OLED RESET 4 Adafruit SSD1306 display(OLED RESET); #if (SSD1306 LCDHEIGHT != 64) #endif const unsigned char logo [] PROGMEM = { 0xff, 0xff, 0xff, 0xff, 0xff, 0xff, 0xff, 0xff, 0xff, 0xff, 0xff, 0xff, 0xff, 0xff, 0xff, 0xff, 0xff, 0xff, 0xff, 0xff, 0xff, 0xff, 0xff, 0xff, 0xff, 0xff, 0xff, 0xff, 0xff, 0xff, 0xff, 0xff, 0xff, 0xff, 0xff, 0xff, 0xff, 0xff, 0xff, 0xe3, 0xff, 0xff, 0xff, 0xff, 0xff, 0xff, 0xff, 0xff, 0xff, 0xff, 0xff, 0xff, 0xff, 0xf8, 0x0f, 0xfe, 0x00, 0x3f, 0xf8, 0x0f, 0xc0, 0x7f, 0xff, 0xf8, 0x0f, 0x00, 0x00, 0x7f, 0xff, 0xf8, 0x0f, 0xfc, 0x00, 0x0f, 0xf8, 0x0f, 0xc0, 0x7f, 0xff, 0xf8, 0x0f, 0x00, 0x00, 0x7f, 0xff, 0xf8, 0x0f, 0xf0, 0x00, 0x03, 0xf8, 0x0f, 0xc0, 0x7f, 0xff, 0xf8, 0x0f, 0x00, 0x00, 0x7f, 0xff, 0xf8, 0x0f, 0xe0, 0x00, 0x01, 0xf8, 0x0f, 0xc0, 0x7f, 0xff, 0xf8, 0x0f, 0x00, 0x00, 0x7f, 0xff, 0xf8, 0x0f, 0xc0, 0x00, 0x00, 0xf8, 0x0f, 0xc0, 0x7f, 0xff, 0xf8, 0x0f, 0x00, 0x00, 0x7f, 0xff, 0xf8, 0x0f, 0xc0, 0x1c, 0x00, 0xf8, 0x0f, 0xc0, 0x7f, 0xff, 0xf8, 0x0f, 0x00, 0x00, 0x7f, 0xff, 0xff, 0xff, 0x80, 0x7f, 0x00, 0x78, 0x0f, 0xc0, 0x7f, 0xff, 0xff, 0xff, 0xff, 0xff, 0xff, 0xff, 0xff, 0xff, 0x80, 0xff, 0x80, 0x78, 0x0f, 0xc0, 0x7f, 0xff, 0xff, 0xff, 0xff, 0xff, 0xff, 0xff, 0xff, 0xff, 0x00, 0xff, 0xc0, 0x38, 0x0f, 0xc0, 0x7f, 0xff, 0xff, 0xff, 0xff, 0xff, 0xff, 0xff, 0xff, 0xff, 0x01, 0xff, 0xc0, 0x38, 0x07, 0x80, 0x7f, 0xff, 0xff, 0xff, 0xff, 0xff, 0xff, 0xff, 0xf8, 0x0f, 0x01, 0xff, 0xe0, 0x3c, 0x00, 0x00, 0x7f, 0xff, 0xf8, 0x0f, 0x80, 0xff, 0xff, 0xff, 0xf8, 0x0f, 0x01, 0xff, 0xe0, 0x3c, 0x00, 0x00, 0xe0, 0x00, 0x18, 0x0f, 0x80, 0xff, 0xff, 0xff, 0xf8, 0x0f, 0x01, 0xff, 0xe0, 0x3e, 0x00, 0x00, 0xe0, 0x00, 0x18, 0x0f, 0x80, 0xff, 0xff, 0xff, 0xf8, 0x0f, 0x01, 0xff, 0xe0, 0x3f, 0x00, 0x01, 0xe0, 0x00, 0x18, 0x0f, 0x80, 0xff, 0xff, 0xff, 0xf8, 0x0f, 0x01, 0xff, 0xe0, 0x3f, 0x80, 0x03, 0xe0, 0x00, 0x18, 0x0f, 0x80, 0xff, 0xff, 0xff, 0xf8, 0x0f, 0x01, 0xff, 0xe0, 0x3f, 0xc0, 0x0f, 0xe0, 0x00, 0x18, 0x0f, 0x80, 0xff, 0xff, 0xff, 0xf8, 0x0f, 0x00, 0xff, 0xc0, 0x3f, 0xff, 0xff, 0xe0, 0x00, 0x18, 0x0f, 0x80, 0xff, 0xff, 0xff, 0xff, 0xf8, 0x0f, 0x00, 0xff, 0xc0, 0x7f, 0xff, 0xff, 0xff, 0xff, 0xff, 0xf8, 0x0f, 0x80, 0xff, 0xff, 0xff, 0xf0, 0x0f, 0x80, 0x7f, 0x80, 0x7f, 0xff, 0xff, 0xff, 0xff, 0xff, 0xf8, 0x0f, 0x80, 0x7f, 0xff, 0xfe, 0x00, 0x0f, 0x80, 0x3f, 0x00, 0x7f, 0x80, 0x07, 0xff, 0xff, 0xf8, 0x0f, 0x80, 0x00, 0xff, 0xfe, 0x00, 0x0f, 0xc0, 0x00, 0x00, 0xff, 0x80, 0x07, 0xff, 0xff, 0xf8, 0x0f, 0xc0, 0x00, 0xff, 0xfe, 0x00, 0x1f, 0xe0, 0x00, 0x01, 0xff, 0x80, 0x07, 0xff, 0xff, 0xf8, 0x0f, 0xc0, 0x00, 0xff, 0xfe, 0x00, 0x1f, 0xe0, 0x00, 0x03, 0xff, 0x80, 0x07, 0xff, 0xff, 0xf8, 0x0f, 0xc0, 0x00, 0xff, 0xfe, 0x00, 0x3f, 0xf8, 0x00, 0x07, 0xff, 0x80, 0x07, 0xff, 0xff, 0xf8, 0x0f, 0xe0, 0x00, 0xff, 0xfe, 0x00, 0x7f, 0xfc, 0x00, 0x0f, 0xff, 0x80, 0x07, 0xff, 0xff, 0xf8, 0x0f, 0xf0, 0x00, 0xff, 0xfe, 0x03, 0xff, 0xff, 0x80, 0x7f, 0xff, 0x80, 0x07, 0xff, 0xff, 0xf8, 0x0f, 0xfe, 0x00, 0xff, 0xff };

```
void setup() {
   display.begin(SSD1306_SWITCHCAPVCC, 0x3C);
   display.clearDisplay();
   display.drawBitmap(0, 0, logo, 128, 64, WHITE);
   display.display();
}
void loop() {
}
```

#### 2. USE WITH THE RASPBERRY PI

<u>Connecting the display</u> Connect the display like shown in the picture or rather in the chart, with the pins of the Raspberry Pi.

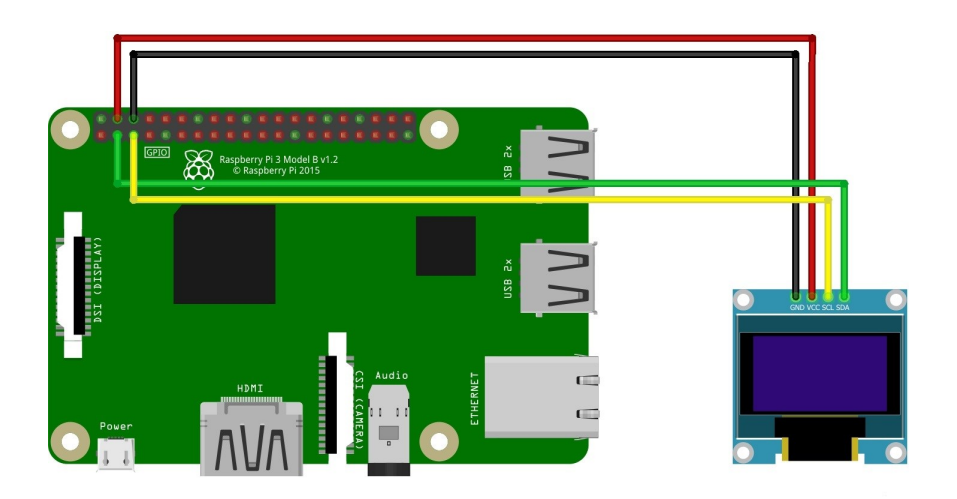

| SBC-OLED01 | Raspberry Pi               |
|------------|----------------------------|
| GND        | Pin 6 (Ground)             |
| VCC        | Pin 4 (5V) or Pin 1 (3.3V) |
| SCL        | Pin 5 (BCM 3 / SCL)        |
| SDA        | Pin 3 (BCM 2 / SDA)        |

#### Mechanism of the display

As soon as the system has started, open the terminal console and perform the following commands:

sudo apt-get update

sudo apt-get install python-pip python-dev build-essential

sudo pip install RPi.GPIO

sudo apt-get install python-pil

sudo apt-get install python-smbus i2c-tools

If the I2C function is still not activated on your Raspberry Pi,then you have to catch up on the settings.

For that, open and activate the settings with the following command:

sudo raspi-config

Select in the opening window the option Interfacing Options.

Now select and activate the option I2C.

| Al Overscan   | You may need to configure overscan if black bars are present on display     |       |
|---------------|-----------------------------------------------------------------------------|-------|
| A2 Hostname   | Set the visible name for this Pi on a network                               |       |
| A3 Memory Spl | it Change the amount of memory made available to the GPU                    |       |
| A4 SSH        | Enable/Disable remote command line access to your Pi using SSH              |       |
| A5 SPI        | Enable/Disable automatic loading of SPI kernel module (needed for e.g. PiFa | ce) i |
| A6 I2C        | Enable/Disable automatic loading of I2C kernel module                       |       |
| A7 Serial     | Enable/Disable shell and kernel messages on the serial connection           | - 1   |
| A8 Audio      | Force audio out through HDMI or 3.5mm jack                                  | 1     |
| A9 1-Wire     | Enable/Disable one-wire interface                                           |       |
| AA GPIO Serve | r Enable/Disable remote access to GPIO pins                                 |       |
|               | <select> <back></back></select>                                             |       |

### Installation of the library

After the activation of the I2C function, we use the Python library with the following commands:

sudo apt-get install git

git clone https://github.com/adafruit/ Adafruit\_Python\_SSD1306.git

cd Adafruit\_Python\_SSD1306

sudo python setup.py install

Communication with the display

Now, you can begin with the first communication wit the display. For that, perform the following command: (Notice that the display has to be connected for that)

#### sudo i2cdetect -y 1

The output will be the following:

|     | 0 | 1 | 2 | 3 | 4 | 5 | 6 | 7 | 8 | 9 | а | b | с  | d | е | f |
|-----|---|---|---|---|---|---|---|---|---|---|---|---|----|---|---|---|
| 00: |   |   |   |   |   |   |   |   |   |   |   |   |    |   |   |   |
| 10: |   |   |   |   |   |   |   |   |   |   |   |   |    |   |   |   |
| 20: |   |   |   |   |   |   |   |   |   |   |   |   |    |   |   |   |
| 30: |   |   |   |   |   |   |   |   |   |   |   |   | 3c |   |   |   |
| 40: |   |   |   |   |   |   |   |   |   |   |   |   |    |   |   |   |
| 50: |   |   |   |   |   |   |   |   |   |   |   |   |    |   |   |   |
| 60: |   |   |   |   |   |   |   |   |   |   |   |   |    |   |   |   |
| 70: |   |   |   |   |   |   |   |   |   |   |   |   |    |   |   |   |

The just started verification has recognized an I2C-signal at the address **3C**. This is the standard address of the display and is preselected in the Python library which we use.

#### Attention:

If the address of the I2C signal is located at **3D**, you must change this in the Python library. If the address is **3C**, you can proceed to the next point **code example**.

First of all, you must changeto the necessary subfolder with the following command:

#### cd Adafruit\_SSD1306

Open the file which must be changed with the following command:

sudo nano SSD1306.py

Change now in the marked area the address from 3D to 3C.

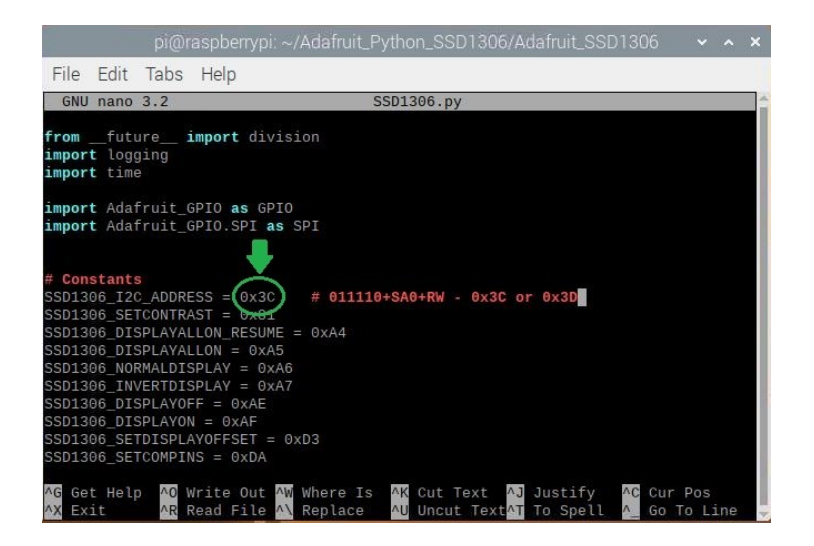

Save and leave the file with the following key combination: CTRL + O, ENTER, CTRL + X

Before you proceed with the manual leave the subfolder with the command:

```
cd ..
```

#### Code example

In the following, you can transfer the code example to use the display. We have to change in the folder of our library and create there a file with the following commands:

cd examples

sudo nano text.py

Copy this code completely into your open file:

```
Code example 1 (text)
```

```
import time
import Adafruit_GPI0.SPI as SPI
import Adafruit_SSD1306
```

from PIL import Image, ImageDraw, ImageFont

RST = 24

disp = Adafruit\_SSD1306.SSD1306\_128\_64(rst=RST)

```
disp.begin()
```

disp.clear()
disp.display()

```
width = disp.width
height = disp.height
image = Image.new('1', (width, height))
draw = ImageDraw.Draw(image)
font = ImageFont.load default()
x = 40
top = 20
draw.text((x, top), 'SBC-OLED01',
font=font, fill=255)
draw.text((x, top+20), 'Joy-IT', font=font,
fill=255)
disp.image(image)
disp.display()
time.sleep(.1)
```

Save and leave the file with the following key combination: **CTRL + O , ENTER , CTRL + X** The code example is therefore finished and can be operated with the following command:

sudo python text.py

#### **3. OTHER INFORMATION**

Our Information and Take-back Obligations according to the German Electronic Law (ElektroG)

#### Symbol on Electrial and Electronic Products:

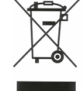

This crossed-out bin means that electrical and electronic products do **not** belong into the household waste. You must hand over your oldappliance to a registration place. Before you can hand over the old appliance, you must remove used batteries and replacement batteries which are not enclosed by the device.

#### **Return Options:**

As the end user, you can hand over your old appliance (which has essentially the same functions as the new one bought with us) free of charge for disposal with the purchase of a new device. Small devices, which do not have outer dimensions bigger than 25 cm can be handed in for disposal independently of the purchase of a new product in normal household quantities.

# 1. Possibility of return at our company location during our opening hours

Simac Electronics Handel GmbH, Pascalstr. 8, D-47506 Neukirchen-Vluyn

#### 2. Possibility of return nearby

We will send you a parcel stamp with which you can send us your old appliance free of charge. For this possibility, please contact us via e-mail at service@joy-it.net or via telephone.

#### Information about Package:

Please package your old appliance safe for transport. Should you not have suitable packaging material or you do not want to use your own material, you can contact us and we will send you an appropriate package.

#### 4. SUPPORT

If any questions remained open or problems may arise after your purchase, we are available by e-mail, telephone and ticket support system to answer these.

E-Mail: service@joy-it.net Ticket-system: http://support.joy-it.net Telephone: +49 (0)2845 98469 – 66 (10 - 17 o'clock)

For further information visit our website: www.joy-it.net

Published: 02.07.2020